### ARGOX 打印机固件体更新

## 1.老架构机型使用 Printer Utility 工具 (OS、 OX、 CP、 MP、 ME、 AME、 F1、 A、 X、 G 系列)

更新前,请先连接打印数据线并开启打印机电源,准备就绪后,运行 Printer Utility 工具软件。

更新步骤:

| 步骤 1. | 点击下载;                                                                                   |  |  |  |  |  |  |  |
|-------|-----------------------------------------------------------------------------------------|--|--|--|--|--|--|--|
| 步骤 2. | 选择产品;                                                                                   |  |  |  |  |  |  |  |
| 步骤 3. | 选择机器型号(依据自身所购机型);                                                                       |  |  |  |  |  |  |  |
| 步骤 4. | 选择通讯接口 (依据自身所用接口);                                                                      |  |  |  |  |  |  |  |
| 步骤 5. | 选择目标语言;                                                                                 |  |  |  |  |  |  |  |
| 步骤 6. | 选择韧体更新;                                                                                 |  |  |  |  |  |  |  |
| 步骤 7. | 点击"浏览"按钮,打开*.bin 文件;                                                                    |  |  |  |  |  |  |  |
| 步骤 8. | 点击"下载"按钮,开始更新;待弹出提示对话框后,确定完成;<br>Printer Utility V4.19 X<br>下载完成。<br>请等待打印机指示灯闪烁。<br>篇定 |  |  |  |  |  |  |  |

注意:更新完成后,请重启打印机,并执行手动测纸校准!

## \*需要固件更新文件请咨询力象技术

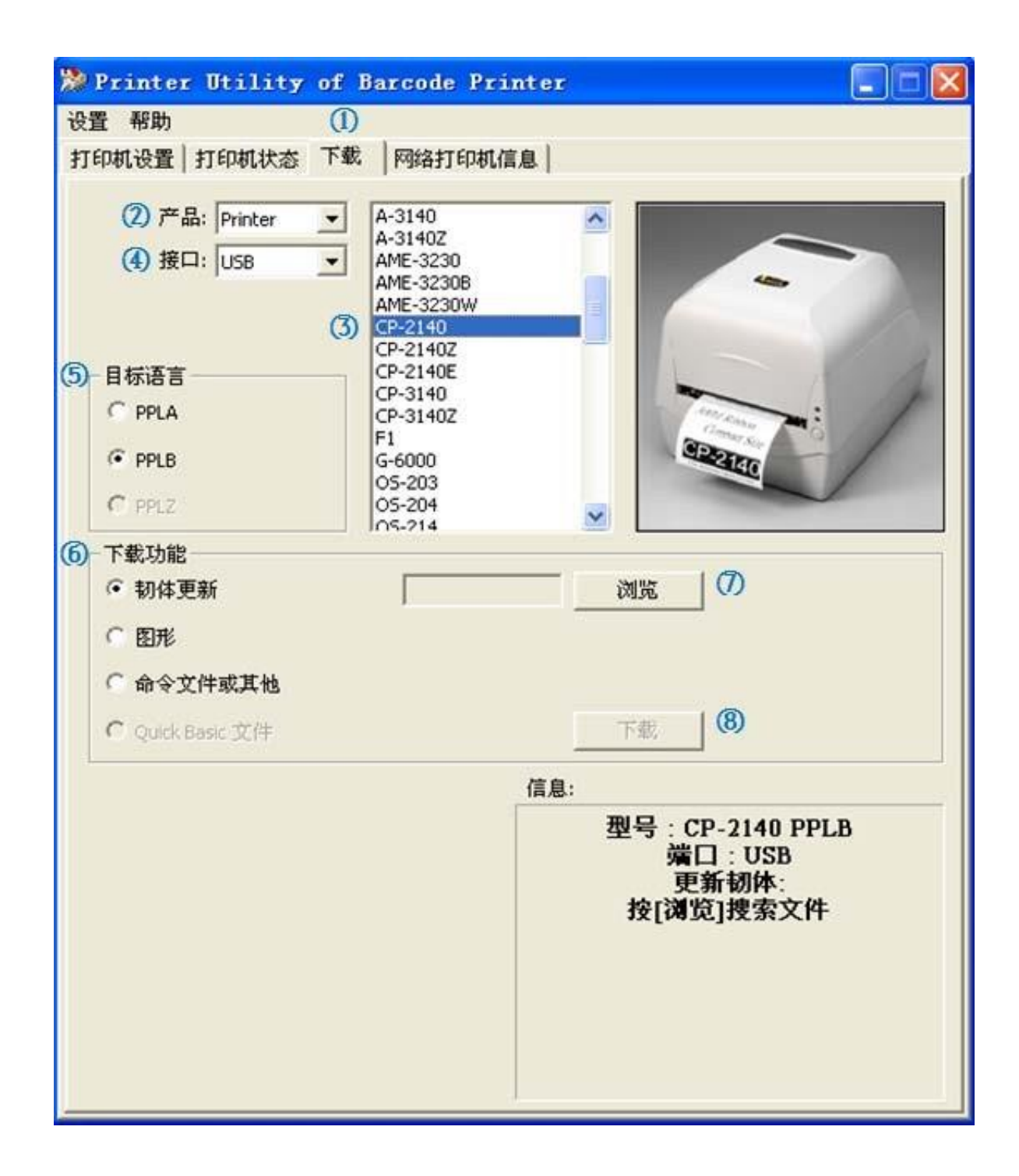

# 2.新架构机型使用 Printer Tool 工具 (CP-EX、 OS-EX、 DX、 GT、 WP、 WLP、 CP660、 CP880、 AL、 SG 系列) 更新前,请先连接打印数据线并开启打印机电源,准备就绪后,运行 Printer Tool 工具软件。

#### 更新操作:

| 步骤 1. | 选择"接口"                                                                                                    |
|-------|----------------------------------------------------------------------------------------------------|
| 步骤 2. | 点击"同步"                                                                                                    |
| 步骤 3. | 点击"下载"                                                                                                    |
| 步骤 4. | 点击"固件"                                                                                                    |
| 步骤 5. | 点击"添加"                                                                                                    |
| 步骤 6. | 添加"固件文件"                                                                                                    |
| 步骤 7. | 点击"发送"                                                                                                    |
| 步骤 8. | 开始更新;待弹出提示"完成"对话框后,确定关闭。    T較固件   完成   「USB1, 圖件下载(ItYOSBoot_CP_0S-tackup.abin), 成功   [USB1, 圖件下载(ItYOSBoot_CP_0S-tackup.abin), 开始   [USB1, 圖件下载(ItYOSBoot_CP_0S-tackup.abin), 开始   [USB1, 圖件下载(ItYOSBoot_CP_0S-tackup.abin), 开始   [USB1, 圖件下载(ItYOSBoot_CP_0S-tackup.abin), 开始   [USB1, 圖件下载(ItYOSBoot_CP_0S-tackup.abin), 开始   [USB1, 圖件下载(ItYOSBoot_CP_0S-tackup.abin), 开始   [USB1, 圖件下载(ItYOSBoot_CP_0S-tackup.abin), 开始   [USB1, 圖件下载(ItYOSBoot_CP_0S-taster.abin), 成功   圖件実新, 开动   元成 |

注意:更新完成后,请重启打印机,并执行手动测纸校准!

## \*需要固件更新文件请咨询力象技术

| a Printer Tool(F                      | RD)                                                                                                    |                        |                                                    |                                    |                    |           |           |        |            | _ |  | $\times$ |  |
|---------------------------------------|----------------------------------------------------------------------------------------------------|------------------------|----------------------------------------------------|------------------------------------|--------------------|-----------|-----------|--------|------------|---|--|----------|--|
| 文件 设置                                 | 帮助                                                                                                    |                        |                                                    |                                    |                    |           |           |        |            |   |  |          |  |
| USB 🚹                                 | USB 🕦 🗸 🖗 设置 📗 ARGOX CP-3140EX PPLB   \\?\usb#vid_1664&pid_08f0#91221e800719#{a5dcbf10-6530-11d2-901f-00c04fb951ed} |                        |                                                    |                                    |                    |           |           |        |            |   |  |          |  |
| AL-4210                               | 🔹 PPLB 🔹 300 DPI 🔹 😂                                                                                                | 同步 1 获取                | 状态未知                                               |                                    |                    |           |           |        |            |   |  |          |  |
| 检视                                    | 4 固件 字体 常规                                                                                                    | •                      |                                                    |                                    |                    |           |           |        |            |   |  |          |  |
|                                       | 发送添加                                                                                                    | 刪除                     |                                                    |                                    |                    |           |           |        |            |   |  |          |  |
| 参数设置                                  | 文件名                                                                                                    | 类型 子类                  | 型 Flash 地址                                         | Flash 备份地址                         | 内存位置               | 大小        | 未压缩       | 版本     | 日期         |   |  |          |  |
|                                       | Boot Strap                                                                                                    | n. 1.                  | 0.0000000                                          | 0.00000000                         | 0.00000000         | 1001 0    | 1001 0    |        | 0010/1/101 |   |  | -        |  |
|                                       | Boot                                                                                                    | n Boot 土炭              | 0x0000000                                          | 0x0000000                          | 0x0000000          | 4904 B    | 49U4 B    | 1.0.04 | 2016/4/11  |   |  |          |  |
| - <b> </b>                            | RTOSBoot_CP_OS-backup. abi                                                                                          | n Boot 备份              | 0x00220000                                         | 0x00020000                         | 0x20F00000         | 102352 B  | 102352 B  | V1.5D  | 2018/5/10  |   |  |          |  |
|                                       | ✓ KTUSBoot_CP_US-master.abi<br>高件                                                                                   | n Boot 王罢              | ふか同件文                                              | (仕                                 | 0x20F00000         | 102352 B  | 102352 B  | V1.5D  | 2018/5/10  |   |  |          |  |
| <b></b>                               | CP_OS-master. abin                                                                                                  | 固件 主要                  | 0x00040000                                         | 0x00000000                         | 0x20000000         | 1142834 B | 2466328 B | VO1.11 | 2020/7/24  |   |  |          |  |
|                                       | 字体                                                                                                    | 今休 2                   | 0+00240000                                         | 0~0000000                          | 0~0000000          | 347E98E B | 347E98E B | 1 2 03 | 2017/8/25  |   |  | -        |  |
|                                       | A Reffer_ront_14. abin                                                                                              | 7H2 2                  | 0x00240000                                         | 0x0000000                          | 0200000000         | 3413303 D | 3413303 D | 1.2.05 | 2011/0/20  |   |  |          |  |
|                                       |                                                                                                    |                        |                                                    |                                    |                    |           |           |        |            |   |  |          |  |
|                                       |                                                                                                    |                        |                                                    |                                    |                    |           |           |        |            |   |  |          |  |
| 130.13                                |                                                                                                    | 下载固件                   |                                                    |                                    |                    |           |           |        |            |   |  |          |  |
| т                                     |                                                                                                    |                        |                                                    |                                    |                    |           |           |        |            |   |  |          |  |
|                                       |                                                                                                    | 元成                     |                                                    |                                    |                    | _         |           |        |            |   |  |          |  |
| - <del>7</del> 14                     |                                                                                                    | _                      |                                                    |                                    |                    | 427       |           |        |            |   |  |          |  |
| 内部程序                                  | -                                                                                                    |                        |                                                    | Save                               | Log 7              | Ela       |           |        |            |   |  |          |  |
| a a a a a a a a a a a a a a a a a a a |                                                                                                    | [USB], 固作<br>[USB], 固作 | ト敦(Kernel_Fon<br>下载(RTOSBoot_C                     | t_I4.abin), 成]<br>P_OS-backup.abi  | 刃<br>.n),开始        |           |           |        |            |   |  |          |  |
| 100 H                                 |                                                                                                    | [USB], 直作<br>[USB], 固作 | ・下戦(RTOSBoot_C<br>・下戦(RTOSBoot_C<br>・下戦(RTOSBoot_C | P_OS-backup.abj<br>P_OS-master.abj | .n), 成切<br>.n), 开始 |           |           |        |            |   |  |          |  |
| 20114                                 |                                                                                                    | 固件更新, 固件更新,            | - Frigg (R10320000<br>开始<br>お功                     | F_03-master.abi                    | , , ,00-50         |           |           |        |            |   |  |          |  |
| <b>K</b>                              |                                                                                                    | 完成                     | 4.55                                               |                                    |                    |           |           |        |            |   |  |          |  |
|                                       |                                                                                                    | 4                      |                                                    |                                    |                    | •         |           |        |            |   |  |          |  |
|                                       |                                                                                                    |                        |                                                    |                                    |                    |           |           |        |            |   |  |          |  |
|                                       |                                                                                                    |                        |                                                    |                                    |                    |           |           |        |            |   |  |          |  |
|                                       |                                                                                                    |                        |                                                    |                                    |                    |           |           |        |            |   |  |          |  |
|                                       |                                                                                                    |                        |                                                    |                                    |                    |           |           |        |            |   |  |          |  |